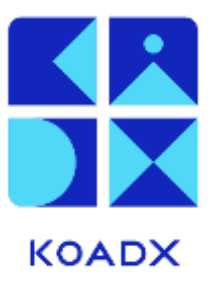

# Using the KOADX Modelling Tool

Note: This example, a Logistics Tracking System, is also shown in the Product Demonstration video.

# Contents

| 1: Access KOADX Modelling Tool                          |
|---------------------------------------------------------|
| 2: Create a new model 4                                 |
| 3: Add your model information                           |
| 4: Configure Model                                      |
| 4.1: Technologies                                       |
| 4.2: Lookups                                            |
| 4.3: Roles                                              |
| 4.4: Data Classes 12                                    |
| 4.4.1: Manage Properties for Data Classes 14            |
| 4.4.2: Manage Workflow for Data Classes 14              |
| 4.4.3: Add API Endpoint Restrictions for Data Classes   |
| 4.5: Relationships                                      |
| 4.5.1: Creating Special User and Document relationships |
| 4.5.2: Manage Properties for Relationships 19           |
| 4.5.3: Manage Workflow for Relationships 20             |
| 4.5.4: Add Endpoint API Restrictions For Relationships  |
| 4.6: Finishing Model Entry and Building Your Code 20    |
| 4.7: Managing Properties                                |
| 4.7.1: String                                           |

| 4.7.2: Date/Time                                  | 24 |
|---------------------------------------------------|----|
| 4.7.3: Integer and Long Integer                   | 24 |
| 4.7.4: Decimal                                    | 25 |
| 4.7.5: Boolean                                    | 25 |
| 4.7.6: Lookup                                     | 26 |
| 4.8: Managing Workflow                            | 27 |
| 4.8.1: Add Workflow States                        | 28 |
| 4.8.2: Add a Transition from one State to Another | 30 |
| 4.9: Managing API Endpoint Restrictions           | 31 |

# 1: Access KOADX Modelling Tool

Sign Up to get access to the KOADX Modelling Tool.

Login using the details you registered with.

| KOADX                               |  |
|-------------------------------------|--|
| Log in                              |  |
| 면 dove.sok@koods.com                |  |
| (a)                                 |  |
| No dezvent? Degister Penel procents |  |
| 169.91                              |  |
|                                     |  |
|                                     |  |
|                                     |  |
|                                     |  |

# 2: Create a new model

The first screen you will see is your KOADX Dashboard and you will do everything from this starting point.

| ×      | Dashboard     |                  |               |          | + me    |
|--------|---------------|------------------|---------------|----------|---------|
| AGNT . | Manage Models |                  |               |          | G femh. |
|        | Paunie 11     | Configuration 11 | Tauhrsatogles | manus 11 | Options |
|        |               |                  |               |          |         |
|        |               |                  |               |          |         |
|        |               |                  |               |          |         |
|        |               |                  |               |          |         |
|        |               |                  |               |          |         |
|        |               |                  |               |          |         |

# 3: Add your model information

#### Click +New

Enter the name of your model.

Select Configuration which is currently C# .Net 8 / SQL Server 2022.

| Add Model                |             |
|--------------------------|-------------|
| Model Name*              |             |
| Logistics Tracking       |             |
| Configuration to use     |             |
| Not 8 / SQL Server 2022  | Ý           |
| Technologies Included:   |             |
| Sql Server 2022 C# Net 8 |             |
| X Cancel V Save & close  | → Configure |

You can save and close at this point, to pick up later, or you can carry on to configure your model.

Next, from this dialogue click **Configure.** 

# 4: Configure Model

#### Select → Configure

This screen shown 5 tabs

- Technologies
- Lookups
- Roles
- Data Classes
- Relationships

You need to tab through using the Next Steps button and complete information under all of those tabs.

You will notice '**Save Answers'** cannot be selected until you have finished entering Configuration information.

### 4.1: Technologies

Technologies is the first 'page' at the moment your options are limited.

C# .Net 8 is highlighted and a green tick shows you have completed the information. You need to give you model a **Root Namespace** the red \* indicates this is essential. In this case we have entered LogTrk.

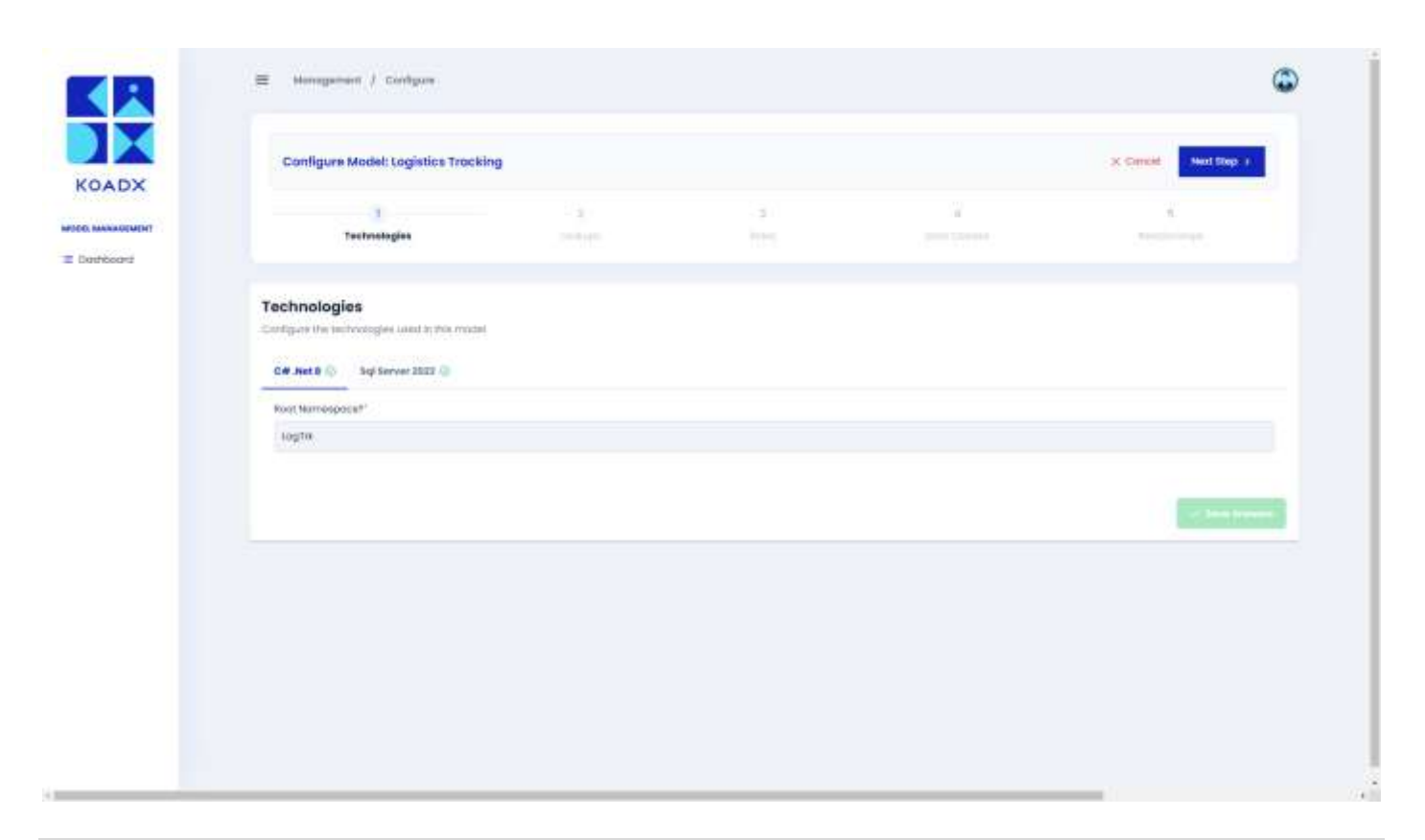

You must then **click on the SQL Server 2022** tab and complete that information. The red cross will become a green tick to show you have done it. Then **Save Answers.** 

Most of the SQL questions relate to Tenanting. In KOADX, every generated API is multi-tenanted out of the box.

This means that users from different organisations can access their information, without seeing information from any other organisation. There is a 'master tenant' who can see all the information for any tenant/organisation.

Once the SQL Server 2022 answers have been given and **Save Answers** pressed, select **Next Step** at the top right of **Configure Model: Logistics Tracking.** This will move you onto the second tab, **Lookups.** 

# 4.2: Lookups

If your system needs lookups (picklists) this is where you add that information. You can have a perfectly valid system without using them.

| x | Configure Model: Logistics             | Tracking          |                  | X.Com  | Head Step >       |
|---|----------------------------------------|-------------------|------------------|--------|-------------------|
|   | Ϊ.i                                    | 2                 | 1                | 24.0   | - 8               |
| à |                                        | 50000             |                  |        |                   |
|   | Lookups                                |                   |                  |        |                   |
|   | Configure the bookage used in this re- | chel              |                  |        | Colorado Calencel |
|   | Monage Lookups                         |                   |                  |        | Q maperit.        |
|   | Nome 11                                | Display Marrie 11 | Defoult Volue    | Values | Options           |
|   |                                        | Shareing 2 to     | 1 D uf 2 withins | A      |                   |
|   |                                        |                   |                  |        |                   |
|   |                                        |                   |                  |        |                   |
|   |                                        |                   |                  |        |                   |
|   |                                        |                   |                  |        |                   |
|   |                                        |                   |                  |        |                   |
|   |                                        |                   |                  |        |                   |
|   |                                        |                   |                  |        |                   |

Select +New.

You will give your lookup a name and display name and then add the entries for that lookup list using the **+New** button on the pop-up screen.

|      | 🚍 Manugarant / Configur                  |              |                           | G            |
|------|------------------------------------------|--------------|---------------------------|--------------|
| ADX  | Configure Model: Logistics Trac          | iking .      | a canal                   | Next Degr. ( |
|      | AddLookup                                |              |                           |              |
| INC. | Marrie"                                  |              |                           |              |
|      | Industry of Annalytics Persons           |              |                           |              |
|      | Display Name'                            |              |                           | - ter        |
|      | Emile o Display Harme                    |              |                           |              |
|      | Intras"                                  |              |                           | Tantin .     |
|      | + tere                                   |              |                           | lyfare .     |
|      | code 11                                  | Display foot | Options                   |              |
|      | Defmuit Volce*                           |              |                           |              |
|      | And the basic batton in and a cost to be | alou at      | 1                         |              |
|      |                                          |              | X Catcol / David Lifeting |              |
|      |                                          |              |                           |              |
|      |                                          |              |                           |              |
|      |                                          |              |                           |              |
|      |                                          |              |                           |              |

Your additions will appear as a list which can be edited.

| DX   |                                          |                    |                 |        | and Transmer Parameter |
|------|------------------------------------------|--------------------|-----------------|--------|------------------------|
|      | Li.                                      | 2<br>Leokupt       | 1               | - 4    | - 3                    |
| ei - |                                          | 00000              |                 |        |                        |
|      | Lookups                                  |                    |                 |        | -                      |
|      | Configure the best-ger used in this read | and .              |                 |        | + two                  |
|      | Manage Lookups                           |                    |                 |        | Q. saore.              |
|      | Bone ti                                  | Display Norme 1)   | Defoult Volue   | Volues | Options                |
|      | iscottimine                              | Automation ( Unio  | NotSet          |        | 00                     |
|      | This inglettest                          | Ordering persons   | Inclui          |        | 00                     |
|      | Tracking type of on                      | training operation | Noticet         | 4      | 00                     |
|      |                                          | Drowing 1          | tu 2 of 3 erena |        |                        |
|      |                                          |                    |                 |        |                        |
|      |                                          |                    |                 |        |                        |

By clicking the orange Edit button under **Options**, you can edit or delete entries and change your default value.

Below you can see that three lookups have been created and each has four values. To add another Lookup click on the green **+New** button.

| ×   | 1                                        |                    |                  | 34.1   | - 1        |
|-----|------------------------------------------|--------------------|------------------|--------|------------|
| 667 |                                          | Leokups            |                  |        |            |
|     | Lookups                                  |                    |                  |        | -          |
|     | Configure the basis granused in this mod | t.                 |                  |        |            |
|     | Monoge Lookups                           |                    |                  |        | Q. Beerth. |
|     | Borne 11                                 | Display Norme 1)   | Defourt Volue    | Yoluni | Options    |
|     | <ul> <li>laodimue</li> </ul>             | Assemblizer (Univ  | HorSei           | . 4    | 00         |
|     | Tradition of the second                  | Origing Malinery   | Inether          |        | 00         |
|     | Trockingdyselotion                       | training operation | Autor            | 14     | 00         |
|     |                                          | dispaining 1       | ni 1 if 3 erries |        |            |
|     |                                          |                    |                  |        |            |
|     |                                          |                    |                  |        |            |

Using the Edit option, you **must** set a default value, by clicking on the blue button associated with the code you want, before you can save.

|        | E Monarrent ( Sarba |                 |                  |         | G                                                                                                    | 5 |
|--------|---------------------|-----------------|------------------|---------|----------------------------------------------------------------------------------------------------|---|
|        | Edit Lookup         |                 |                  |         |                                                                                                    |   |
|        | 40mg/               |                 |                  |         | -                                                                                                    |   |
| ADY    |                     |                 |                  |         | and the state                                                                                                    |   |
|        | Display Harve'      |                 |                  |         |                                                                                                    |   |
| ****   | Loopfun Use         |                 |                  |         |                                                                                                    |   |
| resize | Detroit"            |                 |                  |         |                                                                                                    |   |
|        | 1 1 100 C 1000      |                 |                  |         |                                                                                                    |   |
|        |                     |                 |                  |         | Contraction of the local division of the local division of the loc |   |
|        | 0                   | Code 11         | Display Text     | Options | lawet.                                                                                                    |   |
|        |                     | NotSel          | Nett Sat         | 000     |                                                                                                    |   |
|        | 10                  | 8-aquiler Depar | and the patro    | 000     | 0                                                                                                    |   |
|        | 0                   | CurtomeDepot    | Customer Depart  | 000     | 0                                                                                                    |   |
|        | 0                   | ShippingDeput   | Drippling Dappel | 000     | 0                                                                                                    |   |
|        | Debuilt Votue"      |                 |                  |         |                                                                                                    |   |
|        | Nother.             |                 |                  |         |                                                                                                    |   |
|        |                     |                 |                  |         |                                                                                                    |   |

Then **Save & Close**. Repeat the process for all your system lookups.

When you have finished press Next Step to move onto Roles.

# 4.3: Roles

For role-based user management you need to add the information here. This will enable your system to operate with information security and workflow control.

|       | Configure Modell Logistics Tracking | 10 |                    | a Cana        | ( y . Previous ) Next Steps (y |
|-------|-------------------------------------|----|--------------------|---------------|--------------------------------|
| 6464T |                                     |    | 2                  |               |                                |
| H.    |                                     |    |                    |               |                                |
|       | Rolme<br>Add Pole                   |    |                    |               |                                |
|       | Harte"                              |    |                    |               |                                |
|       | Testar in Balle Harrise             |    |                    |               | Tantiti                        |
|       | Display fame'                       |    |                    |               | Tyriters (                     |
|       | Enter a Display Name                |    |                    |               | 00                             |
|       |                                     |    |                    |               | 00                             |
|       |                                     |    |                    | X Corost fune | 00                             |
|       | C Restrictions                      |    | Supplier Statestra |               | 00                             |
|       | C Restrictorer                      |    | Supplier Agreem    |               | 00                             |
|       | · september                         |    | ingistis a theorem |               | 00                             |
|       | C separate                          |    | ingines Agrie      |               | 00                             |

In the same way as before use the green **+New** button to add each of the roles.

#### Provide a Name and Display Name then **Save & Close**.

|      | Configure Model: Logistics Tracki           | 9 |                          | × 60                                        | neni ( Previous   Neni Step ) |
|------|---------------------------------------------|---|--------------------------|---------------------------------------------|-------------------------------|
| HT . | Ti.                                         | 2 | 3<br>Roles               | 24 /<br>/ ///////////////////////////////// | - 1                           |
|      | Roles                                       |   |                          |                                             | _                             |
|      | Configure the take to be used in this model |   |                          |                                             | - fee                         |
|      | Monage Roles                                |   |                          |                                             | Q_Beerts,                     |
|      | Nome 11                                     |   | Disploy Assme 11         |                                             | Options                       |
|      | CummerFacturing                             |   | Customer Purchasing      |                                             | 00                            |
|      | CustomerRenolving                           |   | Conternar Receiving      |                                             | 00                            |
|      | Customerikamin                              |   | Customer Admin           |                                             | 00                            |
|      | Distaliantificação                          |   | Supplier Proping         |                                             | 00                            |
|      | Duplik konie                                |   | Supplay Agents           |                                             | 00                            |
|      | Lingerteumscontex                           |   | Trige Million Presconder |                                             | 00                            |
|      | logisticskemin                              |   | Logistics Admin          |                                             | 00                            |

You will see Roles appear in a listing, just like Lookups, and when you have finished entering them click **Next Step** and this will take you to **Data Classes**.

# 4.4: Data Classes

You must have at least one **Data Class** with one **Property** in your model. There are some protected words,<sup>1</sup> but KOADX will warn you if you try to use one as a name.

To start select **+New.** 

Add your first **Data Class**. You can add all your data classes and then go back to Manage the properties of that **Data Class** or Manage the **Properties** for each **Data Class** as you enter them. See relevant sections.

|                | S temperat / Configure                                                                                        |                                                                                                    |                                            |                   | ٢        |
|----------------|----------------------------------------------------------------------------------------------------|----------------------------------------------------------------------------------------------------|--------------------------------------------|-------------------|----------|
| KOADX          | Configure Model Logistics Tracking                                                                            |                                                                                                    |                                            |                   | a canad  |
| were weekstern |                                                                                                    |                                                                                                    |                                            | 4<br>Duto Classes |          |
| 2 Dottimer     | Dota Closses<br>Terfigier for term term and if it is name<br>Monoge Duto Closses<br>Norm (2) Bission form (2) | Add Date Closs<br>some"<br>Entro o Chay Norma<br>Display Norma"<br>Fund Display Norma"<br>Defens Fund Vestion of the D<br>(Closes Fund Vestion of the D | natur Mers<br>6 cicae — + Stenage Property |                   | C mente. |

<sup>&</sup>lt;sup>1</sup> Protected words are the reserved words in selected technologies, they cannot be used in the modelling tool as they have special meaning.

|          |                     |                       |                     |              | 10                |             |
|----------|---------------------|-----------------------|---------------------|--------------|-------------------|-------------|
|          |                     |                       |                     | Date Changes |                   |             |
|          |                     |                       |                     | _            |                   |             |
| Dote Cit | ISSOS               | Add Data Closs        |                     |              |                   | and the     |
|          |                     | Shippinghevemon       |                     |              |                   |             |
| Monoge   | Duto Classes        | Disploy Nome          |                     |              |                   | G. Tasseth. |
| Burte    | (T) Deployments (1) | Shipping Movement     |                     | distant .    | Referitoristidan. | ((otome))   |
|          |                     | Pluroi: Display Horne |                     |              |                   |             |
|          |                     | Shipping Vovernents   |                     |              |                   |             |
|          |                     | 🛪 Cance 🧹 Sme & close | → Manage Properties |              |                   |             |
|          |                     |                       |                     |              |                   |             |
|          |                     |                       |                     |              |                   |             |
|          |                     |                       |                     |              |                   |             |

The Data Class will appear in a listing along with options for action. You will see in the screenshot below that there are currently no Properties or Relationships associated with the Data Class ShippingMovements.

| ×   | Configure Moder, togistics inscring                                                                                                    |                           |                      |              | X CHEN        | And a state of |
|-----|----------------------------------------------------------------------------------------------------|---------------------------|----------------------|--------------|---------------|----------------|
|     | 1. The second second se | 2.                        | 1                    | Data Classes |               | - 1            |
| è i |                                                                                                    |                           |                      |              |               |                |
|     | Data Classes                                                                                                    |                           |                      |              |               | -              |
|     | Configues the data closes used in this make                                                                                                    |                           |                      |              |               |                |
|     | Manage Data Classes                                                                                                    |                           |                      |              |               | Q moren.       |
|     | marre 11                                                                                                    | Display Home 11           | Plunel Display Norme | Properties   | Relationships | Options        |
|     | TrippingAlowement                                                                                                    | Repping Movement          | Shipping Movements   | 11/0         | nta           | 0000           |
|     |                                                                                                    | Managered 4 to Vol Cambra |                      | 10.14        |               |                |
|     |                                                                                                    | 2012-000 CP 1000 CP 1000  |                      | 10000        |               |                |
|     |                                                                                                    |                           |                      |              |               |                |
|     |                                                                                                    |                           |                      |              |               |                |
|     |                                                                                                    |                           |                      |              |               |                |
|     |                                                                                                    |                           |                      |              |               |                |
|     |                                                                                                    |                           |                      |              |               |                |

#### Click the orange Edit button

#### Click Manage Properties

# 4.4.1: Manage Properties for Data Classes

When you press **Manage Properties**, an overlay screen will appear where you can manage the properties for the selected Data Class. Please find details in the **Managing Properties** (Section 4.7).

| oge Properties                                         |                                                                                                    |        | -       |
|--------------------------------------------------------|----------------------------------------------------------------------------------------------------|--------|---------|
| ge the properties to be called for Shipping Vervenient |                                                                                                    |        |         |
| 2 Anarch.                                              |                                                                                                    |        |         |
| apartyNames 11                                         | DisplicyTest                                                                                                    | Турин  | Options |
| wernen dieferenzue                                     | Muserowst Bellevines                                                                                                    | incorp | 00      |
|                                                        | Maxwerg the had been as a 10 and 10 and |        |         |
|                                                        |                                                                                                    |        |         |
|                                                        |                                                                                                    |        |         |
|                                                        |                                                                                                    |        |         |
|                                                        |                                                                                                    |        |         |
|                                                        |                                                                                                    |        |         |
|                                                        |                                                                                                    |        |         |
|                                                        |                                                                                                    |        |         |
|                                                        |                                                                                                    |        |         |
|                                                        |                                                                                                    |        |         |
|                                                        |                                                                                                    |        |         |
|                                                        |                                                                                                    |        |         |
|                                                        |                                                                                                    |        |         |
|                                                        |                                                                                                    |        |         |

You must have at least one property in your data class to continue.

# 4.4.2: Manage Workflow for Data Classes

All data classes can have a workflow associated with them. This allows the API user to track the current state of a data record.. In the example given in Section 4.8 where a Product can be Proposed, then moved to Active.. When the product is no longer for sale, it can be moved into an Archived state.

These workflow 'transitions' are available to all authorised users of the API..An enhanced level of authorisation can be attained by only allowing the users that belong to certain roles to be able to carry out particular transitions.. In the above example, you might stipulate that only Supplier Admins can move an Active Product to the Archived state. Refer to Section 4.8.

# 4.4.3: Add API Endpoint Restrictions for Data Classes

Although every API endpoint in the generated system requires the calling user to be authenticated, you may wish for more restrictive access to be placed on certain operations. An example might be unlocking a read-only supplier record, so that it can be editing, and this operation should only be available to Supplier Administrators. For more information, please see Section 4.9.

Once you have finished setting up Data Classes, move on to setting up Relationships by pressing **Next Step**.

# 4.5: Relationships

Note that, strictly speaking, you do not need to add any Relationships, so the green **'Finished'** button is active.

|      | conigon woon, register mering                          |                          |                     |                   | C Neven               |
|------|--------------------------------------------------------|--------------------------|---------------------|-------------------|-----------------------|
| er l | Li.                                                    | 1.<br>1.000              | - 3                 | percent (percent) | 5<br>Rotofionahipa    |
|      |                                                        |                          |                     |                   | LVMSDOCV-12           |
|      | Relationships                                          |                          |                     |                   |                       |
|      | Configure the relationships used to bis static closure |                          |                     |                   | and the second second |
|      | Manage Relationships                                   |                          |                     |                   | Q. Baoretta,          |
|      | Norm 11 Display Home 11                                | Plural Display Harrie 11 | Porent Class 1)     | Child Close 11    | Properties Options    |
|      |                                                        | Shipwing 2 to 0 of 2 i   | and a second second | 16 Y              |                       |
|      |                                                        |                          |                     |                   |                       |
|      |                                                        |                          |                     |                   |                       |
|      |                                                        |                          |                     |                   |                       |
|      |                                                        |                          |                     |                   |                       |
|      |                                                        |                          |                     |                   |                       |
|      |                                                        |                          |                     |                   |                       |
|      |                                                        |                          |                     |                   |                       |

Most models will need relationships, including this Logistics Tracking model example.

#### Press the **+New** to add a relationship.

|                  | 📾 surgerent ( Certipes                                             |                                                                                                    |                | ۵                               |
|------------------|--------------------------------------------------------------------|----------------------------------------------------------------------------------------------------|----------------|---------------------------------|
| KOADX            | Configure Model: Logistics Tracking                                |                                                                                                    | x. 5000        | C. President .                  |
| anne assaulterer |                                                                    | Add Relationship<br>Parent Class"                                                                                                    | a and a second | Reartierentige                  |
|                  | Relationships<br>tradigion for restanging used to be state classes | Instant or present enters and the second second sec |                |                                 |
|                  | Monogo Relationshipo                                               | Reprint<br>Enter o Helaliterativo Horne                                                                                                    | eréc cius fi   | G townth.<br>Properties duplore |
|                  |                                                                    | Display Hernel Titler is Display Herne Hurst Display Herne                                                                                                    |                |                                 |
|                  |                                                                    | Street difficult research of the Display, Name                                                                                                    |                |                                 |
|                  |                                                                    | 8 Cannel of Non-A Case - A Manage Properties.                                                                                                    |                |                                 |
|                  |                                                                    |                                                                                                    |                |                                 |
|                  |                                                                    |                                                                                                    |                |                                 |

A relationship is between a parent and a child data class. Select these from the first two drop downs.

| DX       | company weeks cogenes warring                                |                                                                                                    |               | The second second   |
|----------|--------------------------------------------------------------|----------------------------------------------------------------------------------------------------|---------------|---------------------|
| COLUMN T |                                                              |                                                                                                    | 10            | Transformation      |
|          |                                                              | Add Relationship                                                                                                    |               | District West       |
|          |                                                              | Person of Deserved)                                                                                                    | _             |                     |
|          | Relationships<br>Configue Relationships used to his ship may | This Case'                                                                                                    |               | a feet and a second |
|          |                                                              | The second second secon |               |                     |
|          | Monoge Relationshipe                                         | Carter Annual Carter Annual C                                                                                                    |               | G. Taretti          |
|          | Singles mores ()                                             | Tuppler (Suppler)                                                                                                    | enterchars (1 | Proportion Options  |
|          |                                                              | Turies Oxfor Line (ScienCopertine)                                                                                                    | 1 × 1         |                     |
|          |                                                              | trained the (trained ins)                                                                                                    |               |                     |
|          |                                                              | Customer (Customer)                                                                                                    |               |                     |
|          |                                                              | From a thread success of the function Assess                                                                                                    |               |                     |
|          |                                                              |                                                                                                    |               |                     |
|          |                                                              | stand second discontinues                                                                                                    |               |                     |
|          |                                                              | A CARE & REAL AND A REAL AND A                                                                                                    |               |                     |
|          |                                                              |                                                                                                    |               |                     |
|          |                                                              |                                                                                                    |               |                     |

| Contigure Mod    | el Logistica Tracking       |                                                                                                    | K. 500           | C. President C. President C.      |
|------------------|-----------------------------|----------------------------------------------------------------------------------------------------|------------------|-----------------------------------|
|                  |                             | Add Relationship                                                                                                    |                  | nostianotian                      |
| Relationships    | ga ,and in the state states | International International In | )                |                                   |
| Monoge Relations | ihipo<br>Briatos Narros (†  | Product (Product)<br>Logistics Provide (LogisticsProvider)<br>Edites Order (SolesCrider)<br>1. Ströpolus Tecumenter (Robostronauserson) –                                                                                                    | andre Cines - FA | G. Tanicit.<br>Proporties Cyclere |
|                  |                             | Enter a Display Norme<br>Plana Display Norme<br>Ense a Plana reason of the Display Norme                                                                                                    |                  |                                   |
|                  |                             | a cause of some strenge trapellar.                                                                                                    |                  |                                   |

Note that after selecting the child data class, a relationship name has been suggested.

|            | Configure Model: Logistics Tracking                                                                                                    |                                           | X Sume             | C. Presidente (Printmeth. 2011) |
|------------|----------------------------------------------------------------------------------------------------|-------------------------------------------|--------------------|---------------------------------|
|            |                                                                                                    | 1 1                                       |                    |                                 |
| MARACONINT |                                                                                                    | Add Relationship                          | Contract of Second | Monationatripe                  |
| of Carlor  |                                                                                                    | Paneni Claive <sup>4</sup>                |                    |                                 |
|            | Relationships                                                                                                    | Product (Product)                         | •                  | Statement Statements            |
|            | Transfigure the relationships used to his strict charges                                                                                                    | Child Choice'                             |                    | Colored Submedia                |
|            | Manager Belgelanships                                                                                                    | Impriant Une (ShipmentUne)                | -                  | (Comments)                      |
|            | and the second second s | Paterne"                                  |                    |                                 |
|            | works () Buffact and ()                                                                                                    | ProductShipmonEure                        | aneucome T1        | Наришин Оулин                   |
|            |                                                                                                    | Display Normal                            | 1 ×                |                                 |
|            |                                                                                                    | Retar in Display Harris                   |                    |                                 |
|            |                                                                                                    | Pluntal Display Nettre:                   |                    |                                 |
|            |                                                                                                    | Finne o Hund version of the Display Name  |                    |                                 |
|            |                                                                                                    |                                           |                    |                                 |
|            |                                                                                                    | a count of some scene of langersequelles. |                    |                                 |
|            |                                                                                                    |                                           |                    |                                 |
|            |                                                                                                    |                                           |                    |                                 |
|            |                                                                                                    |                                           |                    |                                 |
|            |                                                                                                    |                                           |                    |                                 |

Fill out the display name and plural display name.

| Configurer Model: Logistics Trackin                                                                                                    | g.                                                                  |                      | x.cm       | r method (method or |
|----------------------------------------------------------------------------------------------------|---------------------------------------------------------------------|----------------------|------------|---------------------|
|                                                                                                    | 2<br>Add Relationship                                               |                      |            | 5<br>Mastineatópe   |
| Relationships<br>timiges the restaurter waster to be date on                                                                                                    | Product (Product) Product (Product) Product (Product)               | ~                    |            |                     |
| Monogo Relationships                                                                                                    | Imprivant Line (BrigmentLine)                                       | ~]                   | anterior 1 | G meeting           |
| Control of Control of | ProductDharmenture<br>Display humat                                 |                      |            | The second second   |
|                                                                                                    | Product Shigmant Lines Phurtel Display teams. Phougt Shigmant Lines |                      |            |                     |
|                                                                                                    | a count of the Action                                               | -> Manage Properties |            |                     |
|                                                                                                    |                                                                     |                      |            |                     |
|                                                                                                    |                                                                     |                      |            |                     |

Just like Data Classes, it is possible to add properties to a Relationship. Please find details in the **Managing Properties** (Section 4.7). In our example the Product Shipment Line does not need properties whereas ShippingMovementShipment does have properties. **Save & Close**.

| Ē.   | Configure Model: Loi | gaues mecking                         |                         |                  |                | - A LANDA  | Contract of Contract of |
|------|----------------------|---------------------------------------|-------------------------|------------------|----------------|------------|-------------------------|
| in S | 1.                   |                                       | 1.                      | - 3<br>7151      | period present |            | Retotionahipa           |
|      |                      |                                       |                         |                  |                |            |                         |
|      | Relationships        | end the limit with the collections of |                         |                  |                |            | + ten 100               |
|      | Manage Relationships |                                       |                         |                  |                |            | Q. materia              |
|      | · morre 11           | Display Nome 1                        | Plutal Display Norms 1  | Forent Closes 11 | child Class 11 | Properties | Options                 |
|      | Product/highment/me  | Poduct/Pipmentule                     | Provent Shipkment Lives | Ristan           | Digmentane     | - Nix      | 0000                    |
|      |                      |                                       | Menory (10.10) (        |                  | 10 W           |            |                         |
|      |                      |                                       |                         |                  |                |            |                         |
|      |                      |                                       |                         |                  |                |            |                         |
|      |                      |                                       |                         |                  |                |            |                         |
|      |                      |                                       |                         |                  |                |            |                         |
|      |                      |                                       |                         |                  |                |            |                         |

### 4.5.1: Creating Special User and Document relationships.

With the Supplier/User relationship, selecting the special **User Child Class** displays an additional field **User Role**, allowing the selection of the users, with particular roles, that can be connected to a supplier. Not selecting any roles will allow any user to be directly connected with the supplier and that is probably not ideal.

| Configure Model: Logistics                         | Tracking         |                                        |                        |             |           | (manual)           |
|----------------------------------------------------|------------------|----------------------------------------|------------------------|-------------|-----------|--------------------|
|                                                    | Add              | d Relationship<br>et clowe             |                        | -           |           | 9<br>Retafianatige |
| Relationships<br>Inclusion for inclusion sector in |                  | d Chunx"<br>ar (Junie)                 |                        |             |           | -                  |
| Monoge Relationshipe                               |                  | kole<br>htt uner miller                | ~                      |             |           | G. merring         |
| i here 1 Ha                                        | ofer launtan     | 0                                      | a ×                    | ditCless () | Popertike |                    |
| C figtisticary be                                  | gile Desprech    | Cutterner Admin<br>Buppiler Bripping   |                        | राजाली ।    |           | 0000               |
| i hasteroramiae ka                                 | aller Sogerant 6 | ) Supplier Admin<br>Logistics Recorder | - 1                    | Antinian"   | -sta-     | 0000               |
|                                                    | 1.0              | ) sogiatios activiti                   | 8                      | - 12        |           |                    |
|                                                    |                  | X Consider of Some Lemma               | - A han and the pathon |             |           |                    |

In a similar fashion to the selection of a **User** as the **Child** in a relationship, you can also select **Document** as a **Child**. This would give the user the ability to store documents against a data class.

Within the Logistics Tracking example, we create a ProductDocument relationship. This allows a product to be connected with documents associated with it, such as data sheets, designs, certificates, etc.

Both the **User** and **Document** special relationships can have properties associated with them. As an example, the ProductDocument relationship may include a Review Date Date/Time, which can be used to prompt the user to carry out the appropriate document review.

#### 4.5.2: Manage Properties for Relationships

When you press **Manage Properties**, an overlay screen will appear where you can manage the properties for the selected Relationship. .Please find details in the **Managing Properties** Section 4.7.

#### 4.5.3: Manage Workflow for Relationships

All Relationships can have a workflow associated with them. This allows the API user to track the current state of a relationship record. For example, workflow can be added to ShipmentShipmentLine. The states could be Picking (retrieving items from warehouse), Checked, Ready For Dispatch and Dispatched.

These workflow 'transitions' are available to all authorised users of the API. An enhanced level of authorisation can be attained by only allowing the users in certain roles to carry out particular transitions.

In the above example. You might decide to include a state to represent 'On Hold', if you are having difficulty with a Customer. You might only want Supplier Admins to move an On Hold ShipmentShipmentLine, to the Ready for Dispatch state. Refer to Section 4.8.

#### 4.5.4: Add Endpoint API Restrictions For Relationships

Although every API endpoint in the generated system requires the calling user to be authenticated, you may wish for more restrictive access to be placed on certain operations. An example might be deleting a supplier location record, to reflect the fact that the supplier no longer uses that location, and this operation should only be available to Supplier Administrators.

For more information, please see Section 4.9.

# 4.6: Finishing Model Entry and Building Your Code

After moving on from Relationships model entry is completed, so press the green **Finished** button and you will see this screen.

|           | Heregenerit / Decklosed                |                                                    |                       | ٢       |
|-----------|----------------------------------------|----------------------------------------------------|-----------------------|---------|
|           | Dashboard                              |                                                    |                       |         |
| www.curvt | Manage Models                          |                                                    |                       | Q femh. |
|           | D Name 11                              | Genfiguration () Technologies                      | stonue 11             | Options |
|           | <ul> <li>Logistics Tracking</li> </ul> | Net 6 / SQL Server 2022 C41.Net 6, SQL Server 2022 | Secondaria a personal | 000     |
|           |                                        | theoring the voltamentes                           | io 😒                  |         |
|           |                                        |                                                    |                       |         |
|           |                                        |                                                    |                       |         |
|           |                                        |                                                    |                       |         |
|           |                                        |                                                    |                       |         |
|           |                                        |                                                    |                       |         |
|           |                                        |                                                    |                       |         |
|           |                                        |                                                    |                       |         |
|           |                                        |                                                    |                       |         |
|           |                                        |                                                    |                       |         |
|           |                                        |                                                    |                       |         |

|                                          | Survigerent / Daddenst                                                                                                    |                                                                                                    |                                          | 0                                                                                                    |
|------------------------------------------|----------------------------------------------------------------------------------------------------|----------------------------------------------------------------------------------------------------|------------------------------------------|----------------------------------------------------------------------------------------------------|
| KOADX                                    | Dashboard                                                                                                    |                                                                                                    |                                          |                                                                                                    |
| HERE ANALOUN                             | Monoge Models                                                                                                    | Building Model                                                                                                    | Billion 11.<br>Security containing<br>(b | Contraction.<br>Optimies                                                                                                    |
|                                          |                                                                                                    |                                                                                                    |                                          |                                                                                                    |
| KR                                       | Hampenent / Dashbeerd                                                                                                    |                                                                                                    |                                          | Constant of the second second  |
| KOADX                                    | E Meregement / Deutement                                                                                                    |                                                                                                    |                                          | Constant of the second second  |
|                                          | Management / Dashbared  Dashboard  Manage Modela                                                                                                    |                                                                                                    |                                          | C ferrit.                                                                                                    |
| KOADX<br>HOLL MARKEMENT                  | Management / Dashboard  Manage Models  main 1:                                                                                                    | Configuration 11 Technologies                                                                                                    | storus 11                                | Constraints                                                                                                    |
| KOADX<br>MICO. MARKOMENT                 | Nerregement / Dashboard      Dashboard      Manage Models      Termin 11      Logicos flooking                                                                                        | Coordigenation: 11. Technologies<br>Her B J SQL Server (202) C-R. Set 5. SQL Server 2023                                                                                                    | Alterios 1).<br>(MART)                   | Constant Compared &                                                                                                    |
| KOADX<br>HOLO MARKONOM                   | Nerregement / Dashboard      Dashboard      Manage Models      Termin 11      Logistics Tracking                                                                                      | Configuration         1         Technologies           Mart B / SQL Server 2022         Cit Hert B, SQL Server 2023           Browing (No Vol Serter =                                           | Atomos 1).<br>(MART)                     | Constant Compared & Constant Compared & Constant & Constant & C |
| KOADX<br>MORO MARKOUMENT<br>2 Databaserd | Interruptioner ( Desidence)  Dashboard  Manage Models  Turne 11  Logistics tracking                                                                                                   | Configuration         L         Technologies           Matt 6 / 502, Server 2022         C.M. Matt 6, 502 Server 2023           Matter 6 / 502, Server 2023         C.M. Matt 6, 502 Server 2023 | Stores 11<br>(MART)                      | Constant Compared A                                                                                                    |
| KOADX<br>MOCO MARKAGUMIT<br>2 Daehboard  | Interruptioner ( Decisioner)  Decisioner  Manage Models  Name 1:  Lagistor hooking                                                                                                    | Configuration () Technologies<br>Here 6/502 Technologies<br>Descript to both terms                                                                                                    | Norme 11.                                | Instantion                                                                                                    |
| KOADX<br>MORE MARKET                     | Interruption of Dashboard  Dashboard  Manage Models  Manage Models  Manage States to any                                                                                              | Configuration 11 Technologies<br>Head 5 500 Server 2023 Cite Head & Sop Server 2023<br>Breaking 192300 Learner = 1 1 1 1 1                                                                       | atorne 1;<br>(MMET)<br>10 ×              | Image: Construction                                                                                                    |
| KOADX<br>KOADX<br>Deelboard              | Berngement / Dashboard           Dashboard           Manage Models           Image Models           Image Models           Image Models           Image Models           Image Models | Configuration: 1 Technologies<br>Ann B / SQL Server 2022 Cit Ann B. SQL Server 2023<br>Beauing (SpL of Letters - 1) 1 - +                                                                        | stone 11<br>(MMC)<br>10 V                | Construit Congress (Congress)                                                                                                    |
| KOADX<br>MORE MARKADUMET<br>Deleberd     | Normagement / Dashboard   Dashboard   Manage Models   Norme 1:   Legistor trocking                                                                                                    | Configuration (L Technologies<br>Here 6/502 leaves 2022 C44 Here 5.502 boover 2022<br>Browing tack of here e                                                                                     | atorus 11.<br>(2005)<br>10 v             | Instant                                                                                                    |

To run the build, press the green Build button.

The **Status** now says **Built**, and a blue button appears. Using this you are now able to download your generated code and it can be opened in the editor of your choice i.e VisualStudio.

If you go back and make any changes you will need to re-run the build process.

|                                       | and a second                                                                                                    | and the projection of the second second seco       | THE PROPERTY AND A DESCRIPTION OF THE PROPERTY AND A DESCRIPTION OF THE PR | Contraction of St                                                                                                    |
|---------------------------------------|----------------------------------------------------------------------------------------------------|----------------------------------------------------------------------------------------------------|----------------------------------------------------------------------------------------------------|----------------------------------------------------------------------------------------------------|
| EN44                                  |                                                                                                    |                                                                                                    |                                                                                                    |                                                                                                    |
| E240                                  | er Cardender ( 16 30)                                                                                                    |                                                                                                    |                                                                                                    | • • Interlyter · · · · ·                                                                                                    |
|                                       |                                                                                                    | <ul> <li>"UnphilacionidesCationalismedes</li> </ul>                                                                                                    | < C_(toptageachies/Annuer                                                                                                    | 1 1 1 1 1 1 1 1 1 1 1 1 1 1 1 1 1 1 1                                                                                                    |
| · · · · · · · · · · · · · · · · · · · | <pre>identify identify identif</pre> | <pre>setup to restance estimated at the setup of the setup of the setu</pre> | <pre>state recents subject operations (prove subject operations (prove to retrieve the outer by estates (respecte to retrieve the court by estates (respecte to retrieve the court by estates) support(ConsultationToken contributionToken) t support results and resp; support results (resp: ) </pre>                                                                                                    | A Constraint Constraint (Constraint)     Constraint Constraint)     Constraint Constraint)     Constraint     Constraint       |
| 41.111.                               |                                                                                                    |                                                                                                    |                                                                                                    | the state of the state of the s |

# 4.7: Managing Properties

Here we have listed the Property types that can be selected in the KOADX modelling tool. They are:

- String
- Date/Time
- Integer and Long Integer
- Decimal
- Boolean
- Lookup

For each Property Type you need to give it a Name / Display Name and on each dialog, there are also **Mandatory** and **Include in Summary** fields.

If **Mandatory** is switched on, when an API call creates the data class or relationship, a value of that property must be supplied.. Failure to supply the value will generate an error message.

**Include in Summary** allows you to limit the number of properties that appear in a record listing on your UI.

There is information, specific to each property, that appears on selection of the Property Type, and we have included screenshots in this section.

#### 4.7.1: String

Enter the Property Name and its Display Name. Select Property Type, and property Sub-Type, from the associated dropdowns. Choose Mandatory and if you want it included in a Record Summary. Select your Default Value and the Size of String if applicable. The Size defaults to -1 which is the max string length in SQL.

|                                                                       |                                |      | *        |
|-----------------------------------------------------------------------|--------------------------------|------|----------|
| Configure Properties<br>Orthogenetic properties assesses an available |                                |      |          |
| Q heres.                                                              | Add Property                   |      |          |
| Propertyleness 72                                                     | Property Normi"                | Teym | Optimere |
|                                                                       | LocationNerve                  |      |          |
|                                                                       | Display kerse'                 |      |          |
|                                                                       | Location Name                  |      |          |
|                                                                       | moperty type'                  |      |          |
|                                                                       | Sting v-                       |      |          |
|                                                                       | Property Sub-Type <sup>2</sup> |      |          |
|                                                                       | Name ~                         |      |          |
|                                                                       | Manadany MacLuse in Summany    |      |          |
|                                                                       | Delixet volue                  |      |          |
|                                                                       | Artered                        |      |          |
|                                                                       | Sate of Shing'                 |      |          |
|                                                                       | ioi                            |      |          |
|                                                                       | , X, Concel → Stree & close    |      |          |

#### 4.7.2: Date/Time

Here you also have fields for Property Sub-Type. You can select a full date/time or only a date.

You can choose to default to Current UTC (Coordinated Universal Time)

| Aprox.                                                                                                    | 1                             |                |         |
|----------------------------------------------------------------------------------------------------|-------------------------------|----------------|---------|
| entplanes Tr.                                                                                                    | Add Property                  | Tree           | Optimus |
| - Constant - Constant - Cons | Property Norrie"              | and the second | 00      |
|                                                                                                    | DateRocel                     |                |         |
|                                                                                                    | Display nome*                 |                |         |
|                                                                                                    | Tonie Pennet                  |                |         |
|                                                                                                    | Property Type:                |                |         |
|                                                                                                    | Date/Time                     | *              |         |
|                                                                                                    | Property Sub-Type"            |                |         |
|                                                                                                    | Date and Time                 | -              |         |
|                                                                                                    | Mandadaray Mickade in Summary |                |         |
|                                                                                                    | Default to Current UTC        |                |         |
|                                                                                                    | X Carcel 🛹 Isse à does        |                |         |
|                                                                                                    |                               |                |         |

# 4.7.3: Integer and Long Integer

| regenerates proverties to be a line in the second second s                                                                                                    |                     |                               |         |
|----------------------------------------------------------------------------------------------------|---------------------|-------------------------------|---------|
| A needs<br>The second of the second of the sec                                                                                                    | ontigure Properties |                               |         |
| Add Property<br>Poset I korrat<br>Guaretty Contend<br>Dupta korrat<br>Dupta korrat<br>Dupta korat<br>Dupta korra                                                 | Q Aserta            |                               |         |
| Add Property<br>Property Norres*<br>Country/Criterest<br>Country/Criterest                                                                                                    | ngeriptern T        | Engine Trep                   | Optimes |
| Property Norma*   Guaretity/Ontinent   Objectivy Ontinent   Quaretity Ontinent   Quaretity Ontinent   Quaretity Ontinent   Quaretity Ontinent   Quaretity Ontinent   Quaretity Ontinent   Noristationy   Noristationy   Objective Valuet                                                                                                    |                     | AddProperty                   |         |
| Guoretity Ondered<br>Desptey Hame'<br>Quoretity Ondered<br>Property Type'<br>Integer<br>Maintetativey<br>Maintetativey<br>Maintetativey<br>Definited Volum<br>Definited Volum                                                                                                    |                     | Property Norw"                |         |
| Depictor formed<br>Quantify Connect<br>Property Typer<br>Interger<br>Montationy<br>Montationy<br>Monta |                     | QuantityOnternal              |         |
| Quantity Deserved   Property Typer   Integer   Morestatory   Morestatory   Oblishit Volum                                                                                                    |                     | Display Normal                |         |
| Property Type"                                                                                                    |                     | Quantity Onliving             |         |
| Nonistritory Malade in Summary<br>Deliser Volue                                                                                                    |                     | Property Type"                |         |
| Marintatatay Madales in Summany<br>Delivative Velace                                                                                                    |                     | integer 🗢                     |         |
| Ordinar Volum                                                                                                    |                     | Manadarany Include in Summary |         |
|                                                                                                    |                     |                               |         |
|                                                                                                    |                     |                               |         |
|                                                                                                    |                     |                               |         |
| → Concel ✓ Sovie & close                                                                                                    |                     | x Concel 🗸 Save & close       |         |
|                                                                                                    |                     |                               |         |
|                                                                                                    |                     |                               |         |
|                                                                                                    |                     |                               |         |
|                                                                                                    |                     |                               |         |
|                                                                                                    |                     |                               |         |
|                                                                                                    |                     |                               |         |

#### 4.7.4: Decimal

In the decimal pop up you have precision and scale fields as well as default. We pre-select precision as 19 and scale as 5 which are the most normal settings for financial transactions.

| Configure Properties                                 |                                | 100    |
|------------------------------------------------------|--------------------------------|--------|
| and provide the properties of the used for the lines | Add Property                   |        |
|                                                      | Property Norrer"               |        |
| AL MERC                                              | Antonia                        |        |
| Page-tylerrer 11                                     | Display Numerical Type         | Splare |
|                                                      | Arrest                         |        |
|                                                      | moperty type"                  |        |
|                                                      | Decimal                        |        |
|                                                      | Managazany Instante In Summary |        |
|                                                      | 0 0                            |        |
|                                                      | Predation of Decimal*          |        |
|                                                      | s (1)                          |        |
|                                                      | Scote of Decretal              |        |
|                                                      |                                |        |
|                                                      |                                |        |
|                                                      | Lenne Volue                    |        |
|                                                      | 9.00                           |        |
|                                                      |                                |        |
|                                                      | X Carcel - See & more          |        |

#### 4.7.5: Boolean

A Boolean can only take the values of true or false, and by default, these properties are set to false. The Default Value toggle allows the user to set the property to true.

|              |                                      |                                                                                   |                                                                                         | • 0                                                      |
|--------------|--------------------------------------|-----------------------------------------------------------------------------------|-----------------------------------------------------------------------------------------|----------------------------------------------------------|
|              |                                      |                                                                                   |                                                                                         | -                                                        |
|              |                                      | ~                                                                                 |                                                                                         |                                                          |
|              |                                      |                                                                                   |                                                                                         |                                                          |
|              |                                      | 100 mm                                                                            |                                                                                         |                                                          |
|              |                                      | <u>.</u>                                                                          | Splare                                                                                  |                                                          |
|              |                                      |                                                                                   |                                                                                         |                                                          |
|              |                                      |                                                                                   |                                                                                         |                                                          |
|              |                                      |                                                                                   |                                                                                         |                                                          |
|              |                                      |                                                                                   |                                                                                         |                                                          |
|              |                                      |                                                                                   |                                                                                         |                                                          |
|              |                                      |                                                                                   |                                                                                         |                                                          |
| Carout voice |                                      |                                                                                   |                                                                                         |                                                          |
|              |                                      |                                                                                   |                                                                                         |                                                          |
| × Carcel     | 2014                                 |                                                                                   |                                                                                         |                                                          |
|              |                                      |                                                                                   |                                                                                         |                                                          |
|              | in Sammiyy Defoult Volue<br>X Carcel | In Sammay Contourt Yosho<br>Contourt Yosho<br>X Concell<br>V Concell<br>V Concell | in Sammoy Cortout Yolge<br>Cortout Yolge<br>X Cortout<br>- v <sup>2</sup> Jame & colore | in Sammingy Defoul Volue<br>The Cancel of Basel & Office |

# 4.7.6: Lookup

Creating a lookup property provides a 'picklist' to your UI. As well as selecting the lookup property type, you must also select a lookup (discussed in Section 4.2). If you have not entered any lookups, you will not be able to create a lookup property.

| Kanage Properties      | Add Property : Customer       |      |       |         |
|------------------------|-------------------------------|------|-------|---------|
|                        | Property Narren               |      |       |         |
| Q Assess               | Andrew"                       |      |       |         |
| mentplanes 12          | Display Nearry                |      | Type  | Options |
| unter service services | Artem                         |      | and a | 00      |
|                        | Property Type"                |      | 1000  | 00      |
|                        | Stateg                        | 14 C | ang.  | 00      |
|                        | Property tub-Typer            | _    |       |         |
|                        | Name                          |      |       |         |
|                        | Monatotory Include in Summary |      |       |         |
|                        | Dafradt Volue                 | - 64 |       |         |
|                        | Antoni                        |      |       |         |
|                        | Size of lanng"                |      |       |         |
|                        | -4                            |      |       |         |
|                        |                               | _    |       |         |
|                        |                               |      |       |         |
|                        |                               |      |       |         |
|                        |                               |      |       |         |
|                        |                               |      |       |         |
|                        | to concel or binate           |      |       |         |
|                        | × Control of Second           | -    |       |         |

| Manage Properties |                              |       | 1 mm    |
|-------------------|------------------------------|-------|---------|
| Q Asert.          | _                            |       |         |
| Propertylenes 12  | Edit Property : Customer     | Taxes | Options |
| diataturisikanas  | Woperty Name"                | area. | 00      |
| Cutorettare       | Calendaria (                 | arry  | 00      |
|                   | Customer Roferteroe          |       |         |
|                   | Property Type"               |       |         |
|                   | lookup                       |       |         |
|                   | Sockup Selection*            |       |         |
|                   | Jocobon Lies v               |       |         |
|                   | Mondatoly Postade in Summary |       |         |
|                   | a Cancel 🥪 Save & Ocea       |       |         |
|                   |                              |       |         |
|                   |                              |       |         |
|                   |                              |       |         |
|                   |                              |       |         |

# 4.8: Managing Workflow

This is where you enter information about how your data moves through your system. For example, in Logistics Tracking, how an order is processed along a shipping pipeline, and who can do what to the associated information. Workflows are available for Data Classes and Relationships.

| configure means regence macking                |                   |                      |              | Constant P    | Material Devidered |
|------------------------------------------------|-------------------|----------------------|--------------|---------------|--------------------|
|                                                | (a)               | 3                    |              |               | 1                  |
|                                                |                   | 104                  | Data Classes |               |                    |
| Data Classes                                   |                   |                      |              |               | -                  |
| Configure the state dealers used in this model |                   |                      |              |               |                    |
| Manage Data Classes                            |                   |                      |              |               | D, Seperh.         |
| There II                                       | Display Name 11   | Phanal Display Norma | Properties   | Patationships | Options            |
| toution                                        | lacator           | usediane             | 8            | nle           | 0000               |
| () Maket                                       | Product           | History              | 8            | nda.          | 000                |
| 📋 LoghticsPresider                             | isgistics Povider | Logistics Providens  | 38           | indu .        | 0000               |
| Distriction                                    | States Online     | Tables Cristers      |              | rs/m          | 0000               |
| C MappingMovement                              | itraping Movement | Imports Moniments    | i.           | nla           | 000                |
| () Laster                                      | Replier           | hopphere             | 8            | nte           | 0000               |
| DeerOrdentre                                   | Today Onder Unit  | Solve Order Unite    | 8            | n/a           | 0000               |
| <ul> <li>тартооцие</li> </ul>                  | Weightment Dive   | Topower) pres        |              | (11/4)        | 0000               |
| () comme                                       | Custorie          | Gattomere            | 1            | nta           | 000                |
| 17 Starrest                                    | Distant           | Depresets            |              | - Martin      | 000                |

#### 4.8.1: Add Workflow States

Clicking the **blue** chevrons button, Manage Workflows, against the relevant Data Class (or Relationship) will show this screen.

| rkflow States             |                   |                            |             |             | a true a second |
|---------------------------|-------------------|----------------------------|-------------|-------------|-----------------|
| goe the states to be used | For Castorian     |                            |             |             |                 |
| anage States              |                   |                            |             |             | Q kervets       |
| Marie 11                  | Display Harran 11 | Digeop                     | edial State | Transitions | Options         |
|                           |                   | Showing Sito ILof Elastens | 2. 2. 2. 21 |             |                 |
|                           |                   |                            |             |             |                 |
|                           |                   |                            |             |             |                 |
|                           |                   |                            |             |             |                 |
|                           |                   |                            |             |             |                 |
|                           |                   |                            |             |             |                 |
|                           |                   |                            |             |             |                 |
|                           |                   |                            |             |             |                 |
|                           |                   |                            |             |             |                 |
|                           |                   |                            |             |             |                 |
|                           |                   |                            |             |             |                 |
|                           |                   |                            |             |             |                 |
|                           |                   |                            |             |             |                 |
|                           |                   |                            |             |             |                 |
|                           |                   |                            |             |             |                 |
|                           |                   |                            |             |             |                 |
|                           |                   |                            |             |             |                 |
|                           |                   |                            |             |             |                 |
|                           |                   |                            |             |             |                 |
|                           |                   |                            |             |             |                 |
|                           |                   |                            |             |             |                 |
|                           |                   |                            |             |             |                 |
|                           |                   |                            |             |             |                 |
|                           |                   |                            |             |             |                 |
|                           |                   |                            |             |             |                 |
|                           |                   |                            |             |             |                 |
|                           |                   |                            |             |             |                 |

Select **+New** to add a Workflow State.

| anage States |                                       |                                  |             |                         | Q         |
|--------------|---------------------------------------|----------------------------------|-------------|-------------------------|-----------|
| 11           | Property Process 11                   | Dispine                          | india there | Travalliana             | - Options |
|              | -                                     | However, a lot of all the second |             | -                       |           |
|              | Add State : Customer                  |                                  |             |                         |           |
|              | Marro                                 |                                  |             |                         |           |
|              | Jinter o State Marme                  |                                  |             | 3                       |           |
|              | Disploy Nerrol                        |                                  |             |                         |           |
|              | Anther of Dispital Assess             |                                  |             |                         |           |
|              | Dispory                               |                                  |             |                         |           |
|              | evision these (only one per warkflow) |                                  |             |                         |           |
|              |                                       |                                  |             | X Corport / Inter-Armee |           |
|              | hi                                    |                                  |             | -                       |           |
|              |                                       |                                  |             |                         |           |
|              |                                       |                                  |             |                         |           |
|              |                                       |                                  |             |                         |           |

When adding, or editing states, the user is presented with a 'Display' and an 'Initial State' toggle. 'Display' simply sends an indicator to your UI that this is a state that should be displayed to the user, as opposed to states that only exist for reporting and programmatic control. 'Initial State' indicates that this state begins the workflow, for example the initial state of a product may be 'Proposed'.

#### There can only be one initial state for each workflow.

| mage States |                 |              |               | (a)        | later fr. |
|-------------|-----------------|--------------|---------------|------------|-----------|
| Marrie 11   | Display Party 1 | Display      | Initial State | Travallana | Options   |
| Propermet   | Processed       | Top          | true          | rda        | 00        |
| attve       | Arthus          | 214          | have .        | 1/4        | 00        |
| Ajophim     | Arthon          | - <b>T</b> M | turos.        | nha        | 00        |
|             |                 |              |               |            |           |
|             |                 |              |               |            |           |
|             |                 |              |               |            |           |
|             |                 |              |               |            |           |
|             |                 |              |               |            |           |
|             |                 |              |               |            |           |
|             |                 |              |               |            |           |

To close, click the 'X', top right of the screen.

#### 4.8.2: Add a Transition from one State to Another

Select the State you are transitioning from and press the Edit button associated with it.

| inoge States | The second second second second second second second second second second second second second second second se |      |                          | d junta           |
|--------------|----------------------------------------------------------------------------------------------------|------|--------------------------|-------------------|
|              | Edit State : Product                                                                                            |      |                          | equilians Options |
| Property     | Norre/                                                                                                    |      |                          | 00                |
| ( appe)      | Property of                                                                                                    |      |                          | 00                |
|              | Disproy Name                                                                                                    |      |                          |                   |
| -            | Propried                                                                                                    |      |                          | 00                |
|              | Dispany                                                                                                    |      |                          |                   |
|              |                                                                                                    |      |                          |                   |
|              | averal Stote (city) over per workflow)                                                                          |      |                          |                   |
|              | Transitions                                                                                                    |      |                          |                   |
|              |                                                                                                    |      |                          |                   |
|              | at the second                                                                                                   |      |                          |                   |
|              |                                                                                                    |      |                          |                   |
|              | torget State 11                                                                                                 | 8444 | Options                  |                   |
|              |                                                                                                    |      |                          |                   |
|              |                                                                                                    |      | a Carper - from a little |                   |

Select **+New** and pick the Target State for the Transition.

| + 0 % modeling.taach                                                                                                    | un Vientgen                                                                                                    | ₩ 0 D <b>6</b> I                                                                                                    |
|----------------------------------------------------------------------------------------------------|----------------------------------------------------------------------------------------------------|----------------------------------------------------------------------------------------------------|
| Workflow Status                                                                                                    |                                                                                                    |                                                                                                    |
|                                                                                                    | Add Transition : Product : Proposed                                                                                                    |                                                                                                    |
| Monogs Thates                                                                                                    | Turget Balan                                                                                                    | 2 mov-                                                                                                    |
| and the second second s | booser in the part and a                                                                                                    | and the second second s |
| E Fame                                                                                                    | hereor Role(s)                                                                                                    | 00                                                                                                    |
|                                                                                                    | Customer Parcheeing<br>Customer Parcheeing<br>Customer Admin<br>Suppler Shpping<br>Buppler Admin<br>Cognition Recorder<br>Lagritics Admin | 00                                                                                                    |
|                                                                                                    |                                                                                                    | × Contrast                                                                                                    |

In this case, a Proposed Product can be moved to being an Active Product.

Click on the Target State field and select Active.

In certain cases, you may want to restrict the users who can move between particular states. In the example of the Product, a product that has been updated may be moved to Archive.

From customer feedback, you may discover that an 'updated product' is unpopular. You may want to revert to the previous 'older' version. In this case, an Administrator may move the archived product back the Active.

| Workflow States       |                                                                                                    |                           | - |
|-----------------------|----------------------------------------------------------------------------------------------------|---------------------------|---|
| Marriage District<br> | Add Transition : Product : Archive<br>Target State<br>Active (Active)<br>Telefit Active (Active)<br>Customer Puolineing<br>Customer Atmin<br>Suppler Stapping<br>Puppler Atmin<br>Logation Recorder<br>Logation Atmin |                           |   |
|                       |                                                                                                    | in carden - Stree & close |   |

This transition can only be carried out by the Supplier Admin.

# 4.9: Managing API Endpoint Restrictions

Additional role-based restrictions can be added to any of the API endpoints, for both data classes and relationships. Against a data class/relationship, click the green padlock icon, and the following dialog appears.

| Count Harding                         |                   |                                                                                                  | Configure Model Legistics Tracking                                                                                                    |                      |
|---------------------------------------|-------------------|--------------------------------------------------------------------------------------------------|----------------------------------------------------------------------------------------------------|----------------------|
| - 4                                   | 4<br>Data Chesnes | API Endpoint Authentication : Supplier<br>Retrict ensports to certain roles or leave unwithched. | A second second s                                                                                                    |                      |
|                                       |                   | Create Supplier                                                                                  |                                                                                                    |                      |
|                                       |                   | ~                                                                                                | Data Classes                                                                                                    | DX                   |
|                                       |                   | Update Supplier                                                                                  | Earth part the mate statement of the manuf                                                                                                    | acture of the second |
|                                       |                   |                                                                                                  |                                                                                                    | ii i                 |
| G. Sawerts,                           |                   | Retrieve Supplier                                                                                | Manage Data Classes                                                                                                    |                      |
| e Refettionitigs Optione              | Traper Dec        |                                                                                                  | here 11                                                                                                    |                      |
| · · · · · · · · · · · · · · · · · · · | 1                 | Betrieve Supplier List                                                                           | California                                                                                                    |                      |
| O O O                                 | -                 |                                                                                                  |                                                                                                    |                      |
|                                       |                   | Dolate Supplier                                                                                  | and the second second se                                                                                                    |                      |
|                                       |                   | · ·                                                                                              | and the second second s |                      |
|                                       | -                 | Wittelete Supplier                                                                               | (C) Postat                                                                                                    |                      |
| · · · · · · · · · · · · · · · · · · · |                   |                                                                                                  | C Sendore                                                                                                    |                      |
| 000                                   |                   | Lock Supplier                                                                                    |                                                                                                    |                      |
|                                       |                   | *                                                                                                |                                                                                                    |                      |
|                                       | -                 | Linfock Supplier                                                                                 | Distance .                                                                                                    |                      |
|                                       |                   | ×.                                                                                               | Distancia                                                                                                    |                      |
| . 000                                 |                   |                                                                                                  | E Mangeniesen                                                                                                    |                      |
| . 000                                 |                   |                                                                                                  | C August                                                                                                    |                      |
| -                                     | 14.5              | X Circuit / 2008                                                                                 |                                                                                                    |                      |
| • 0                                   |                   | X Circuit , vr tave                                                                              | C Section                                                                                                    |                      |

Click on the dropdown next to Deleting Supplier, then click on the checkbox next to 'Supplier Admin', selecting that role to be able to submit a request to the supplier delete API endpoint.

|           | Configuration Median Legislates Treesing                 | a                                                                                                |                   | A Count         | r riwings had step a |
|-----------|----------------------------------------------------------|--------------------------------------------------------------------------------------------------|-------------------|-----------------|----------------------|
|           |                                                          | API Endpoint Authentication : Supplier<br>Redsct endpoints to certain oper or lense unrestricted | d<br>Debs Chrones |                 |                      |
|           | Data Classes<br>Series de la classes de la transmissione | Updato Supplier                                                                                  |                   |                 |                      |
| kordosent | Manage Data Closses                                      | Retrave Supplier                                                                                 |                   |                 | G. mouth.            |
|           | Di Norre 11                                              | · · · · · · · · · · · · · · · · · · ·                                                            | frequentlare      | (/ Barathauraga | Optione              |
|           | C Catoria                                                | Bettleve Supplier Liter                                                                          |                   | 10              | 0000                 |
|           |                                                          |                                                                                                  | 1                 | 5.00M           | 0000                 |
|           |                                                          | Soute Suppler                                                                                    |                   |                 | 0000                 |
|           | Pressant                                                 | Customer Purchasing                                                                              | 1.1               | (8)             | 0000                 |
|           | C tender                                                 | Customer Revolving                                                                               |                   | 3               | 0000                 |
|           | . manaziri                                               | Customer Aktrin                                                                                  |                   | (a).            | 0000                 |
|           | C Starmet                                                | Address                                                                                          |                   | 1.81            | 0000                 |
|           |                                                          |                                                                                                  |                   | 1010            | 0000                 |
|           | E Pasnyminner                                            |                                                                                                  |                   | 00              | 0000                 |
|           | Sectore                                                  |                                                                                                  |                   |                 | 0000                 |
|           |                                                          | X Circuit , vi trick                                                                             | -                 |                 |                      |

| 1000                                                                                                    |                                                | a) a)                                                                                            |     |               |              |                 |   |  |
|----------------------------------------------------------------------------------------------------|------------------------------------------------|--------------------------------------------------------------------------------------------------|-----|---------------|--------------|-----------------|---|--|
|                                                                                                    |                                                | API Endpoint Authentication : Supplier<br>Report and parts to certain rate or terror unwall that |     | Plato Classes |              |                 |   |  |
|                                                                                                    | Poto Classes                                   | Croixe artibles                                                                                  |     | 2             |              |                 |   |  |
| DADX                                                                                                    | Carefigure the ment content and in this result |                                                                                                  | 100 |               |              | Contract States |   |  |
| and the second second                                                                                                    |                                                | Aprices Supplier                                                                                 |     |               |              |                 |   |  |
|                                                                                                    | Manage Data Classes                            |                                                                                                  | 1   |               |              | The beauty      |   |  |
| and the second second se | () () () () () () () () () () () () () (       | Nutriove Supplier                                                                                |     | Treptor Take  | Bearberstein | Options         |   |  |
|                                                                                                    | C transmission                                 |                                                                                                  | *   |               | 1.0          | 000             | 0 |  |
|                                                                                                    | C Atter                                        | Retrove Suppler Let                                                                              |     | 1             | 1.6          | 000             | 0 |  |
|                                                                                                    |                                                |                                                                                                  |     |               |              |                 |   |  |
|                                                                                                    | ). Seectivective                               | Dateta Supplier                                                                                  |     |               | 1.00         |                 | 9 |  |
|                                                                                                    | C Directive                                    | 1                                                                                                | -   |               | , when       | 000             |   |  |
|                                                                                                    | D) descrie                                     | Underena Supplier                                                                                |     |               | 182          | 000             | 0 |  |
|                                                                                                    |                                                |                                                                                                  | ~   |               |              |                 |   |  |
|                                                                                                    | O Street                                       | tack Supplier                                                                                    |     |               | 1983         | 000             |   |  |
|                                                                                                    | C masket                                       |                                                                                                  |     | 1             |              | 000             | 0 |  |
|                                                                                                    | [] intertain                                   | creace supplier                                                                                  |     |               | 100          | 000             | 0 |  |
|                                                                                                    |                                                | Supplier Admitt (2)                                                                              | 1   |               |              |                 | 2 |  |
|                                                                                                    | C and the second second                        |                                                                                                  |     | 1             |              |                 |   |  |

|         |                                                    | API Endpoint Authentication : Supplier<br>Restrict endpoints to certain value or leaves unvestricted. |       | A Data Chinara                        |                  |                     |
|---------|----------------------------------------------------|----------------------------------------------------------------------------------------------------|-------|---------------------------------------|------------------|---------------------|
|         |                                                    | Contribution                                                                                          |       | i i i i i i i i i i i i i i i i i i i |                  |                     |
| DX      | Data Classes                                       |                                                                                                    | *     |                                       |                  | STREET, STREET, ST. |
| AUGMENT | Bandhysee the material sector contact to the manuf | upore stateme                                                                                         | -     |                                       |                  |                     |
| int .   | Manage Data Closses                                | Retrieve Supplier                                                                                     |       |                                       |                  | G. moreth.          |
|         | D Norre 12                                         |                                                                                                    | *     | Angeor/Dee                            | (( Sefermentrige | Options             |
|         | C Caleron                                          | Betteve Supplier Liter                                                                                |       |                                       | 100              | 0000                |
|         |                                                    |                                                                                                    | 1     |                                       | CHN              | 0000                |
|         | in land the second                                 | Dointe Supplier                                                                                       |       |                                       |                  | 0000                |
|         |                                                    | Supplier Admin (8)                                                                                    | *     |                                       |                  | 0000                |
|         | Postat                                             | Customer Admin                                                                                        |       |                                       |                  | 0000                |
|         | C Telecher                                         | Supplier Shipping                                                                                     |       |                                       | 3                | 0000                |
|         | Distantive line                                    | C Supplier Admin                                                                                      |       |                                       | 1.41             | 0000                |
|         | C Starset                                          | In Logistics Recording                                                                                |       |                                       | 1961             | 0000                |
|         | C Parata                                           |                                                                                                    | *     |                                       | 1,66             | 0000                |
|         | - Managementers                                    |                                                                                                    |       |                                       | 100              | 0000                |
|         | C Autom                                            |                                                                                                    |       |                                       | 10.              | 0000                |
|         |                                                    | X Circuit V                                                                                           | Date: | -                                     |                  |                     |
|         |                                                    |                                                                                                    | _     |                                       |                  |                     |

For any other queries, please email info@KOADX.com.